## Using Web Images for a Cut Project (FOR PERSONAL PROJECTS ONLY)

## Types of Uploadable Images:

- **Basic Images**, also known as raster images, include .jpg, .bmp, .png, and .gif file types. These files are uploaded as a single layer, and you can edit the image during the upload process.
- Vector Images include .svg and .dxf files. These cut ready images that upload as designed. Files designed with layers will automatically be separated into layers after uploading and saving.

| Choosing an Image                                                                                                    |                                                                                                    |  |  |
|----------------------------------------------------------------------------------------------------|----------------------------------------------------------------------------------------------------|--|--|
| <ul> <li>Features to look for in basic images: <ul> <li>Black &amp; white or solid, contrasting colors</li> <li>Smooth, defined outlines</li> <li>Limited details</li> <li>High resolution, not grainy or pixely</li> <li>Avoid watermarked images</li> </ul> </li> <li>Follow your design search terms with <ul> <li>"silhouette," "high contrast," "outline," "logo," or "shape</li> </ul> </li> </ul> | <ul> <li>Features to look for in vector images: <ul> <li>Simple shapes and line art</li> <li>Clean, defined lines</li> <li>Limited unnecessary details or artifacts</li> </ul> </li> <li>There are a few websites that provide free SVGs, but be cautious of ads, malware, and suspicious links when downloading from them.</li> </ul> |  |  |

## **Bad Choice**

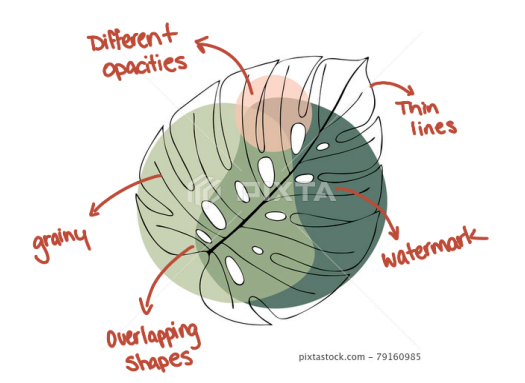

**Good Choice** 

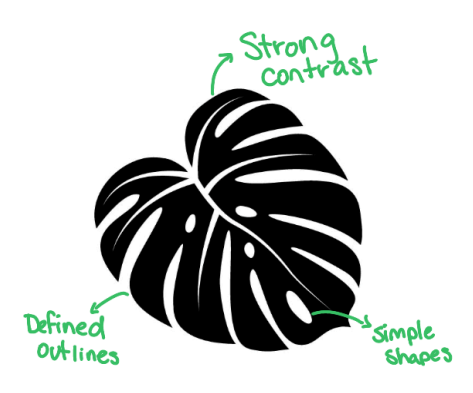

## Uploading a Basic Image from the Web

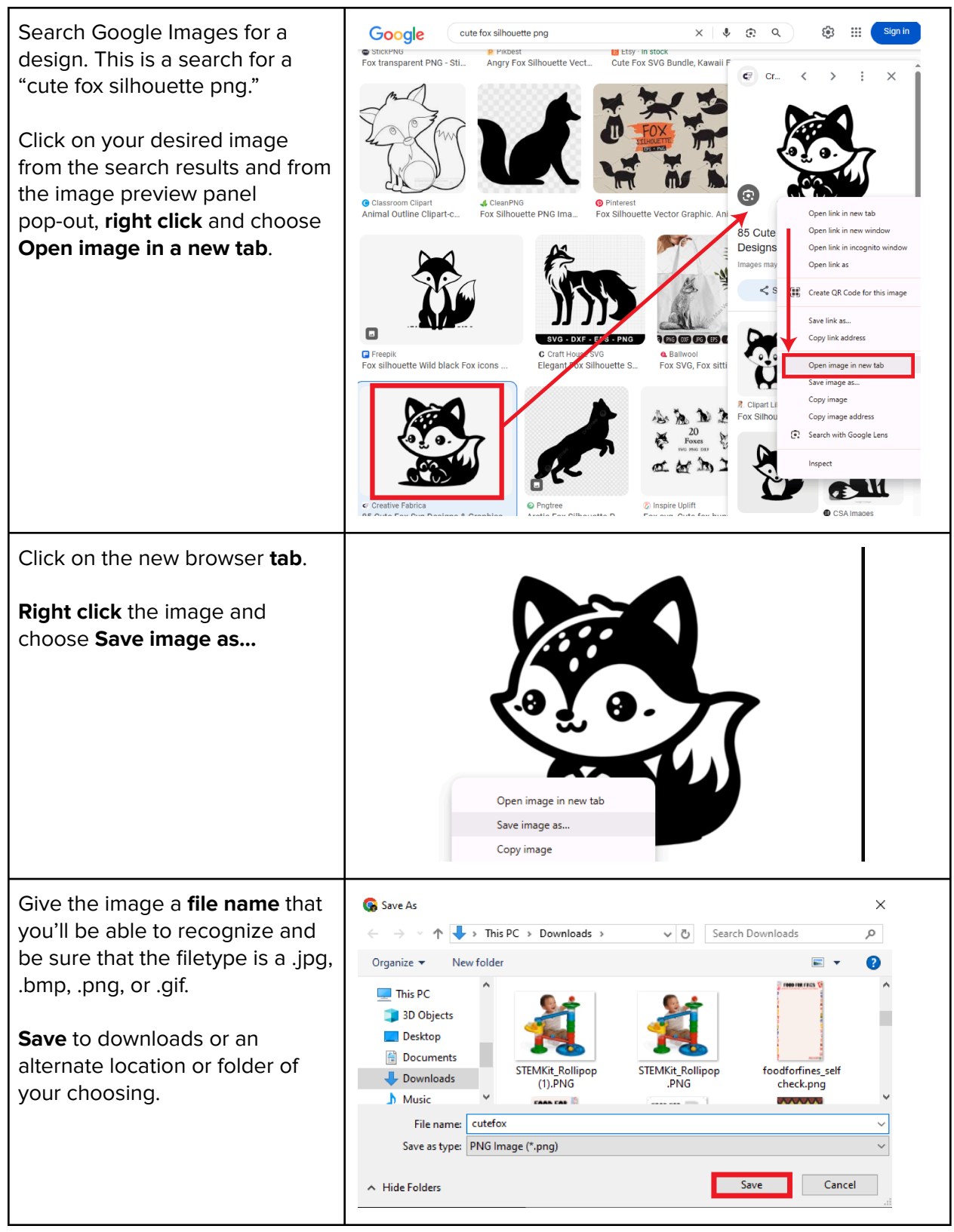

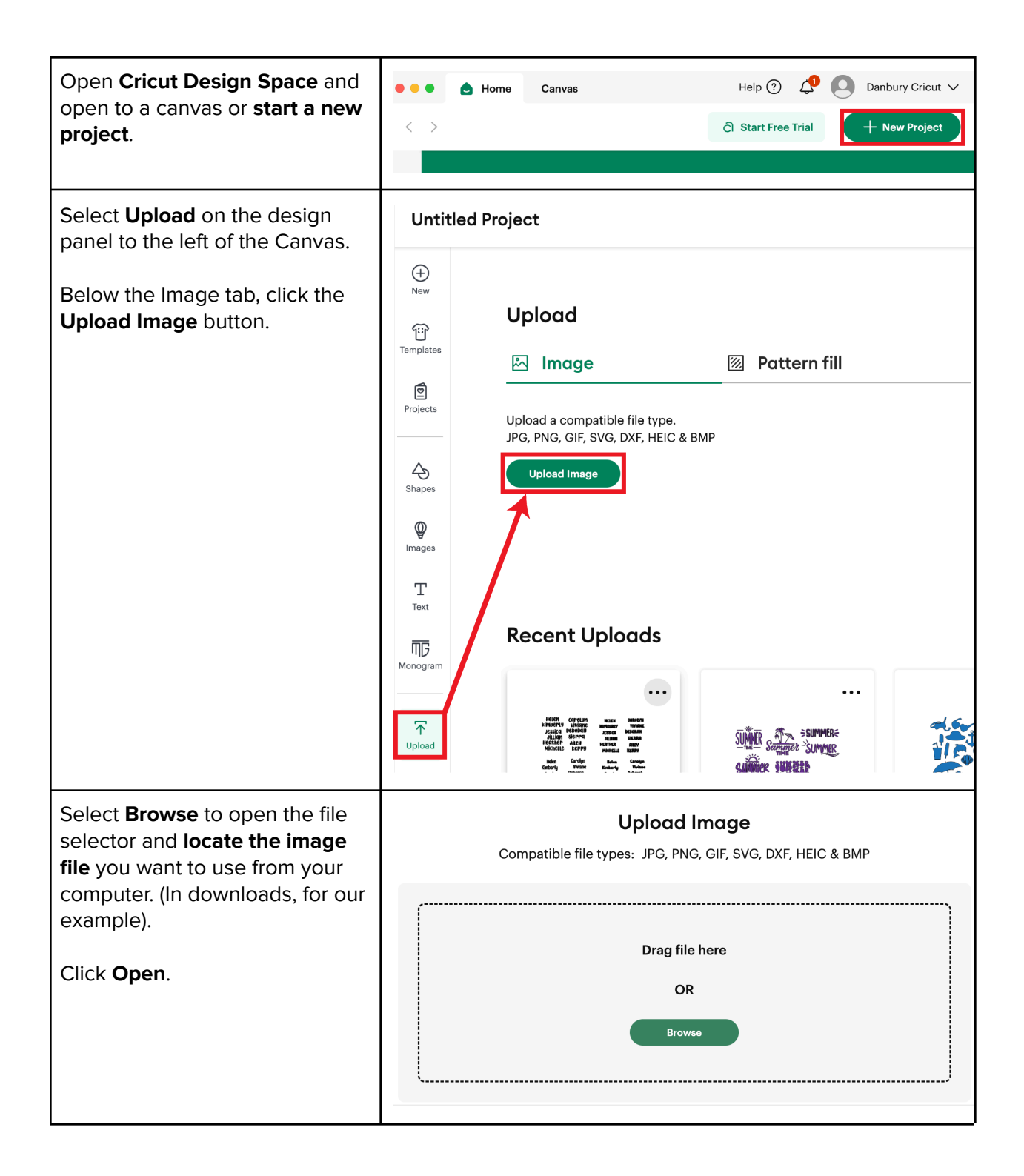

| A preview of the image will be shown. At the bottom right of the screen select <b>Continue</b> .                                                                                                    | Upload Ima<br>Compatible file types: JPG, PNG, GIF                   | I <b>ge</b><br>F, SVG, DXF, HEIC & BMP |
|----------------------------------------------------------------------------------------------------|----------------------------------------------------------------------|----------------------------------------|
|                                                                                                    | Back                                                                 | Cancel Contrue                         |
| Use the Select, Erase, and<br>Restore tools to remove the<br>unwanted background and<br>other areas from your image.                                                                                                    | Manual<br>Select Click on the areas of the image you want to remove. | ちご ば Preview Single Layer ()           |
| You can use the Reduce colors<br>dropdown to simplify your<br>image, and the Color Tolerance<br>to adjust how much the Select<br>tool removes at once. You can<br>use the Crop tool to trim off<br>excess edges on your image. | Reduce colors:<br>Unmodified ~<br>Color Tolerance:<br>16<br>Back     |                                        |
| The checkerboard background<br>indicates the areas that have<br>been removed and will not cut.<br>The solid areas represent the<br>image you will use on the<br>design screen.                                                 |                                                                      | ⊙ 100% ⊕                               |

| To pan, hold the spacebar, click, and drag.                                                                                                    |
|----------------------------------------------------------------------------------------------------|
| ⊖ 475% ⊕                                                                                                    |
| Convert Upload To                                                                                                    |
|                                                                                                    |
| Ad     Single Layer       Creates a simple, one-color image<br>or silhouette     Flat Graphic       Creates a single layer, full-color<br>image (for Print Then Cut projects<br>with a home printer) |
|                                                                                                    |

| Multiple Layers - This feature<br>is exclusive to Cricut Access<br>subscribers.                                                                                                    |                                                                                                    |
|----------------------------------------------------------------------------------------------------|----------------------------------------------------------------------------------------------------|
| Name your image and tag if<br>you'll want to search for it<br>again later on.<br>You can also click <b>Create</b><br><b>New Collection</b> or <b>Add to</b><br><b>Collection</b> to upload the<br>image into a custom<br>collection.<br>Select <b>Upload</b> . | Image Details   Image Name   Cute Fox   Tags (optional)   demo, fox   Add to Collection ① Create New Collection ② Create An Acrylic Tumbl Decorate an Acrylic Tumbl mya pl pl shells ③ 100% ④ |
| You will be returned to the<br>Canvas page and an                                                                                                    | Untitled Project*                                                                                                    |
| Your new uploaded image<br>will then appear on the<br>Canvas.                                                                                                    | $ \begin{array}{c c}                                    $                                                                                                    |
| You can find your uploaded<br>image in your uploaded<br>image library as well.<br>Resize for your project and<br>get Cricut-ing!                                                                                                    | Templates                                                                                                    |
|                                                                                                    | Projects                                                                                                    |
|                                                                                                    | Shapes                                                                                                    |
|                                                                                                    | Images                                                                                                    |